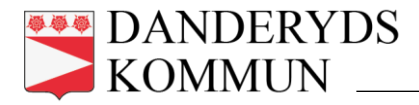

## Skapa en bokningsförfrågan till Ösbysjöns bastu

## Skapa konto på bokningssida

- 1. Gå in på Interbook Go via länken: Interbook
- 2. Klicka på logga in
- 3. Klicka på NY PRIVATKUND
- 4. Fyll i din E-post och klicka OK
- 5. Fyll i dina kontaktuppgifter och spara, följ sedan instruktionerna

## Sök ledig tid och skicka en bokningsförfrågan

- 1. Gå in på Interbook Go via länken: Interbook
- 2. Klicka på Logga in
- 3. Klicka på ANVÄNDARNAMN OCH LÖSENORD
- 4. Klicka på Sök/Boka och skriv bastu i sökfältet
- 5. Klicka på Ösbystugan och välj VISA SCHEMA
- 6. Klicka på tiden du önskar boka (observera att bokningsförfrågan måste vara ett 2 timmarblock för att bli godkänt) och välj BOKA VALD TID
- 7. Klicka på LÄGG I KUNDKORGEN
- 8. Klicka på BOKA/SKICKA IN
- 9. Du kommer få sedan få en bokningsbekräftelse om din förfrågan godkänns. Detta kan ta upp till tre dagar.

Kod till bastun skickas i din bokningsbekräftelse, instruktioner för hur bastun fungerar finns på plats och fakturan kommer via post kommande månad efter bokad tid.